# SEN TOKEN SALE HELPDOCUMENT

©2018 TRƯỜNG THÀNH JAPAN, Inc. All Rights Reserved.

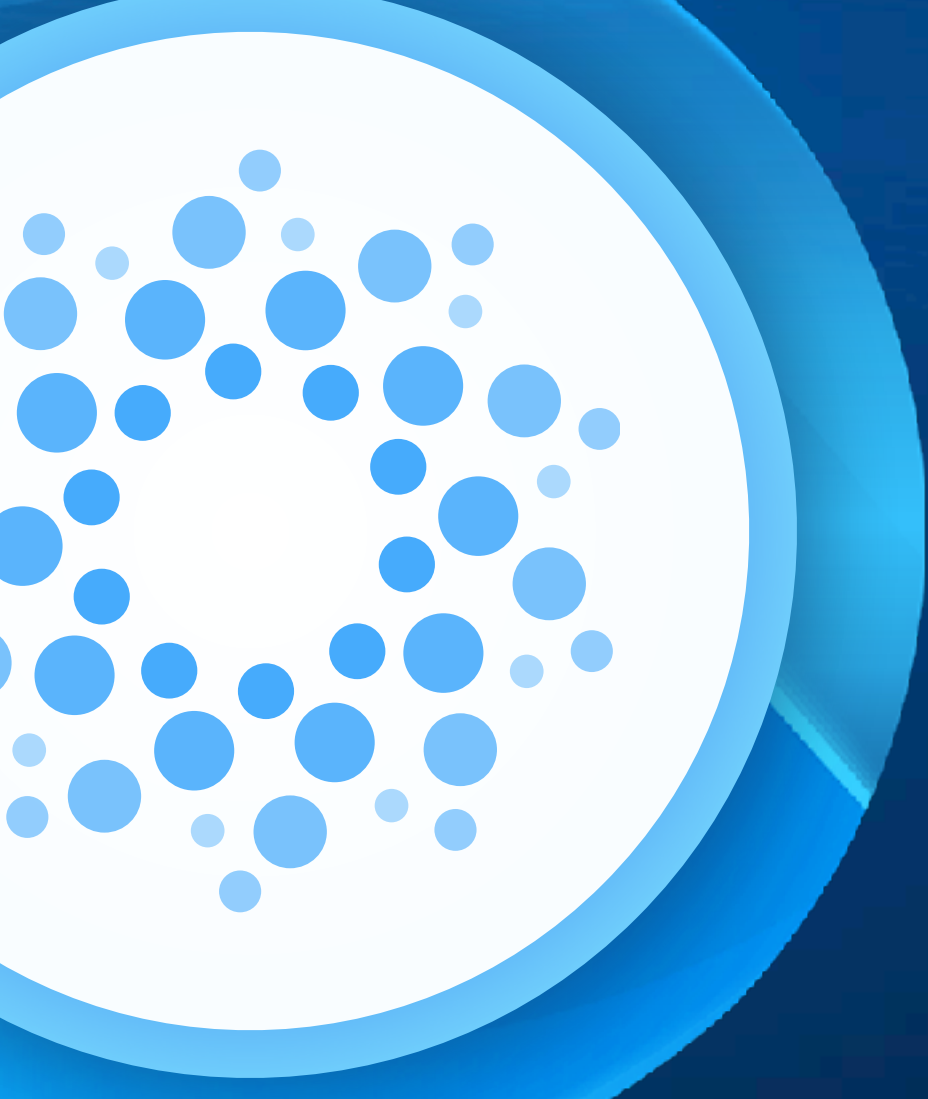

Ver 1.0

### Chapter1 HOW TO SIGN UP

| 1-1 | <u>LET'S SIGN UP</u> | 4        |
|-----|----------------------|----------|
| 1-2 | 2ND STEP             | <u>5</u> |
| 1-3 | <u>CHECK EMAIL</u>   | <u>6</u> |
| 1-4 | ACTIVATED            | 7        |
| 1-5 | <u>DASHBOAD</u>      | 8        |

### Chapter2 HOW TO SET UP STELLAR WALLET

| 2-0  | PLEASE READ FIRST                      | <u>10</u> |
|------|----------------------------------------|-----------|
| 2-1  | CREATE STELLER WALLET                  | <u>11</u> |
| 2-2  | DOWNLOAD SOFTWARE                      | <u>12</u> |
| 2-3  | LAUNCH THE WALLET APP                  | <u>13</u> |
| 2-4  | CREATE ACCOUNT                         | <u>14</u> |
| 2-5  | INPUT YOUR PASSWORD                    | <u>15</u> |
| 2-6  | YOUR STELLAR ACCOUNT ADDRESS           | <u>16</u> |
| 2-7  | <b>RESTRICTIONS ON STELLAR ACCOUNT</b> | <u>17</u> |
| 2-8  | FIRST DEPOSIT                          | <u>18</u> |
| 2-9  | <u>SET UP TRUSTLINE - 1</u>            | <u>19</u> |
| 2-10 | <u>SET UP TRUSTLINE - 2</u>            | <u>20</u> |
| 2-11 | CONFIRM SET UP                         | <u>21</u> |

### Chapter3 HOW TO PURCHASE SEN TOKEN

| 3-1 | INPUT YOUR PUBLIC KEY | 23         |
|-----|-----------------------|------------|
| 3-2 | <u>BY BTC - 1</u>     | 24         |
| 3-3 | <u>BY BTC - 2</u>     | <u>2</u> : |
| 3-4 | BY XLM - 1            | 20         |
| 3-5 | <u>BY XLM - 2</u>     | 2          |

### Chapter4 HOW TO PURCHASE PAYMENT STATUS

| 4-1 | PAYMENT STATUS           | 29 |
|-----|--------------------------|----|
| 4-2 | CONFIRM TOKENSBY BTC - 2 | 30 |

### Chapter5 **FAQ**

FAQ

©2018 TRƯỜNG THÀNH JAPAN, Inc. All Rights Reserved.

### <u>3</u> <u>4</u>

<u>5</u>

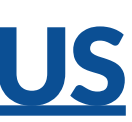

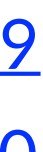

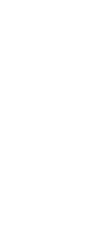

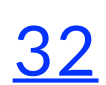

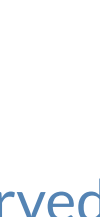

# Chapter 1 HOW TO SIGNUP

Please visit <u>https://crowdsale.sencoin.com/signup</u>

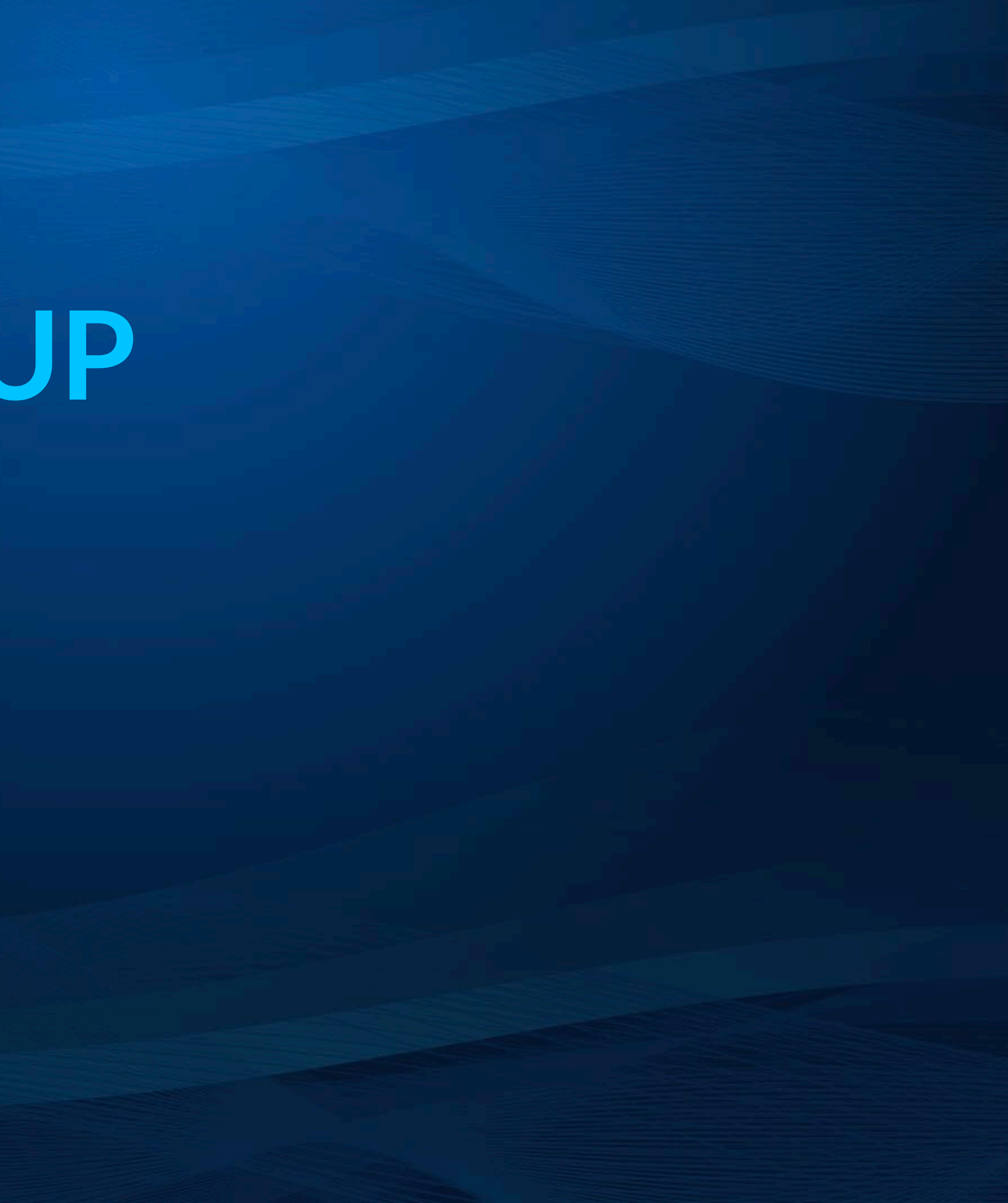

HOW TO SIGN UP

| Welcon        | ne to SEN TOKEN Sale. Already have an account Login          |     |  |
|---------------|--------------------------------------------------------------|-----|--|
|               |                                                              |     |  |
| FIRST NAME    | Anh                                                          |     |  |
| LAST NAME     | Kim                                                          |     |  |
| E-MAIL        | kim.anh@ttjworld.com                                         |     |  |
| PASSWORD      | ••••••                                                       |     |  |
|               | •••••                                                        |     |  |
| DATE OF BIRTH | 01 × v Jan × v 1980                                          | × v |  |
| ADDRESS       | VN × v                                                       |     |  |
|               | Hanoi                                                        |     |  |
|               | Hanoi                                                        |     |  |
|               | Floor 2, HEAC Building, 14-16 Ham Long, Hoan Kiem District   |     |  |
| POSTAL CODE   | POSTAL CODE                                                  |     |  |
|               | ✓ 払はロボットではあり<br>ません<br>プライバシー・利用機約                           |     |  |
|               | ✓ I have read and agreed to the <u>terms of conditions</u> . |     |  |
|               | SIGN UP                                                      |     |  |

# STEP 1-1

isit https://crowdsale.sencoin.com/signup

ill in the form and click "SIGNUP" button.

lease read our "terms of conditions" before using our service.

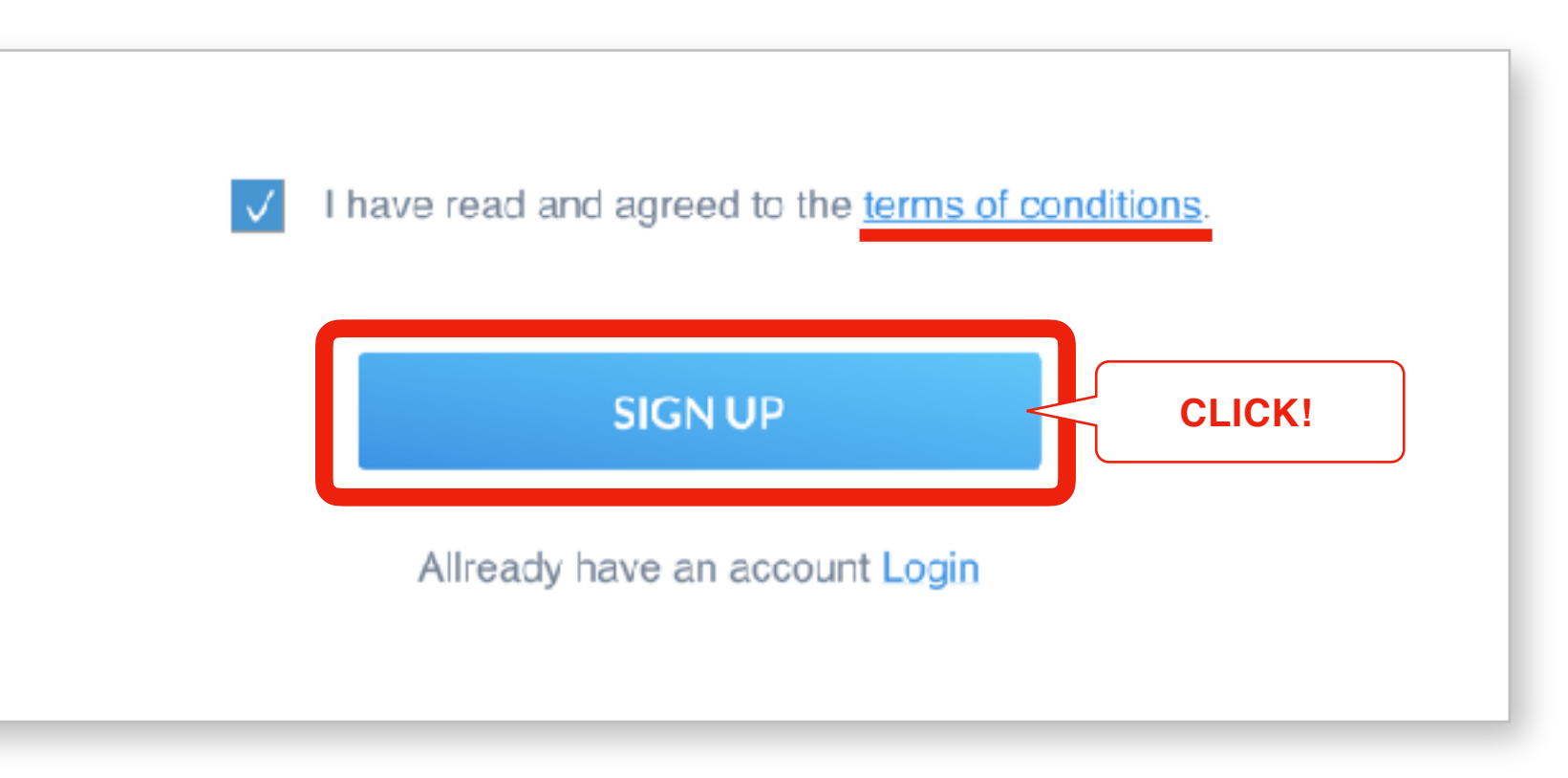

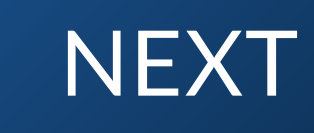

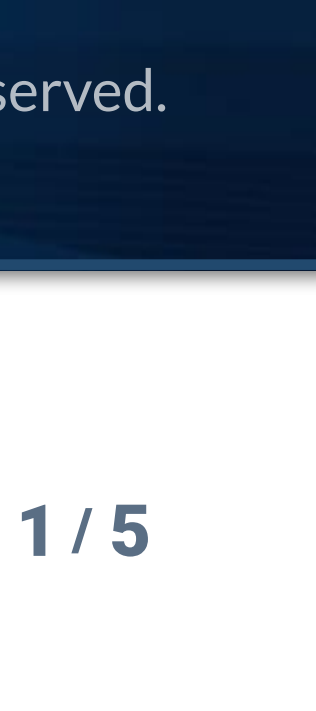

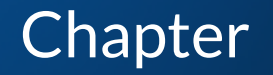

HOW TO SIGN UP

Ô

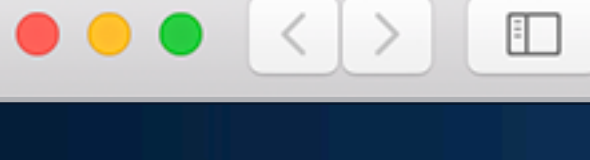

### **SIGN UP**

Thank you for signing up!

Thank you very much for signing up SEN TOKEN crowdsale. We have sent you an email in which you can login to our system. Please confirm your email.

### **STEP 1-2 2ND STEP**

When registration is completed, the screen will shift to the next screen.

Our system will automatically send an email to you, so please confirm your email to complete signing up.

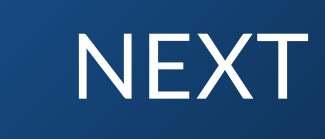

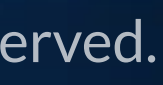

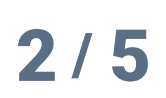

| HOW | ТО | S | GN | N U | IP |
|-----|----|---|----|-----|----|
|     |    |   |    |     |    |

| • |                                   |                                                                                          | Ċ             |     |
|---|-----------------------------------|------------------------------------------------------------------------------------------|---------------|-----|
|   |                                   | -                                                                                        | ٩             | +U: |
|   | <b>H</b>                          | ●                                                                                        |               |     |
|   | Subject line                      | Inbox x                                                                                  |               | ē 0 |
|   | 772/ TTJ Information s<br>To 自分 ⊡ | sendgrid.net <u>経由</u>                                                                   | 8:42 (7 分前) ☆ | * - |
|   |                                   | SEN Token Crowdsale                                                                      |               |     |
|   |                                   | Thank you for setting up for SEN Token Crowdsale site.                                   |               |     |
|   |                                   | https://crowdsale.sencoin.com/signup_verify_email?id=192&code=<br>Thiscodeissecret       | CLICK!        |     |
|   |                                   | This url is valid until<br>03/Jun/2018 02:12 UTC                                         |               |     |
|   |                                   | This email contains private information about your account.<br>So please do not forward. |               |     |
|   |                                   | Thank you,<br>TTJ Team                                                                   |               |     |
|   |                                   |                                                                                          |               |     |

### **STEP 1-3 CHECK EMAIL**

There will be a link address which navigates to our site in the email.

Please click the link or just directly go to the link address in your web browser.

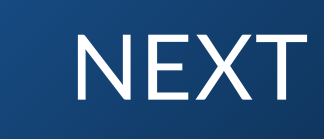

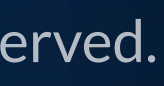

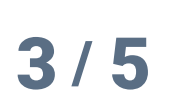

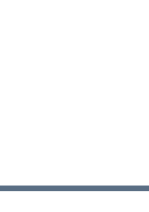

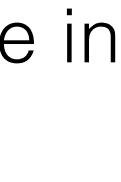

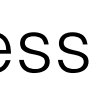

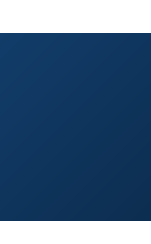

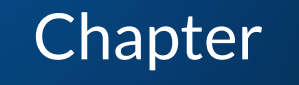

HOW TO SIGN UP

Ô (đ

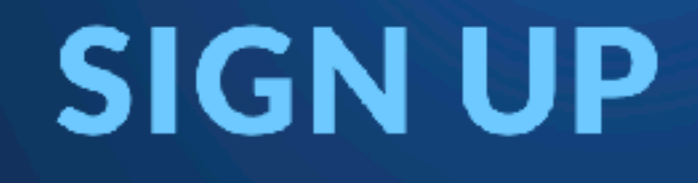

Thank you for signing up!

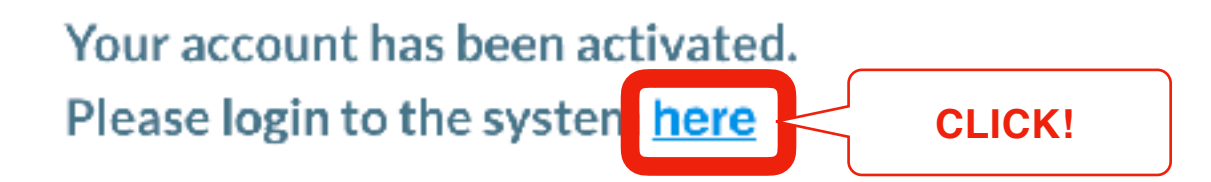

### **STEP 1-4** ACTIVATED

Finally your account will be activated.

Once your account is activated, you will be able to log in.

Please click "here" to continue.

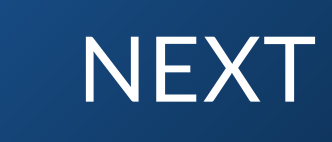

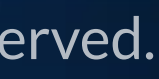

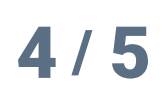

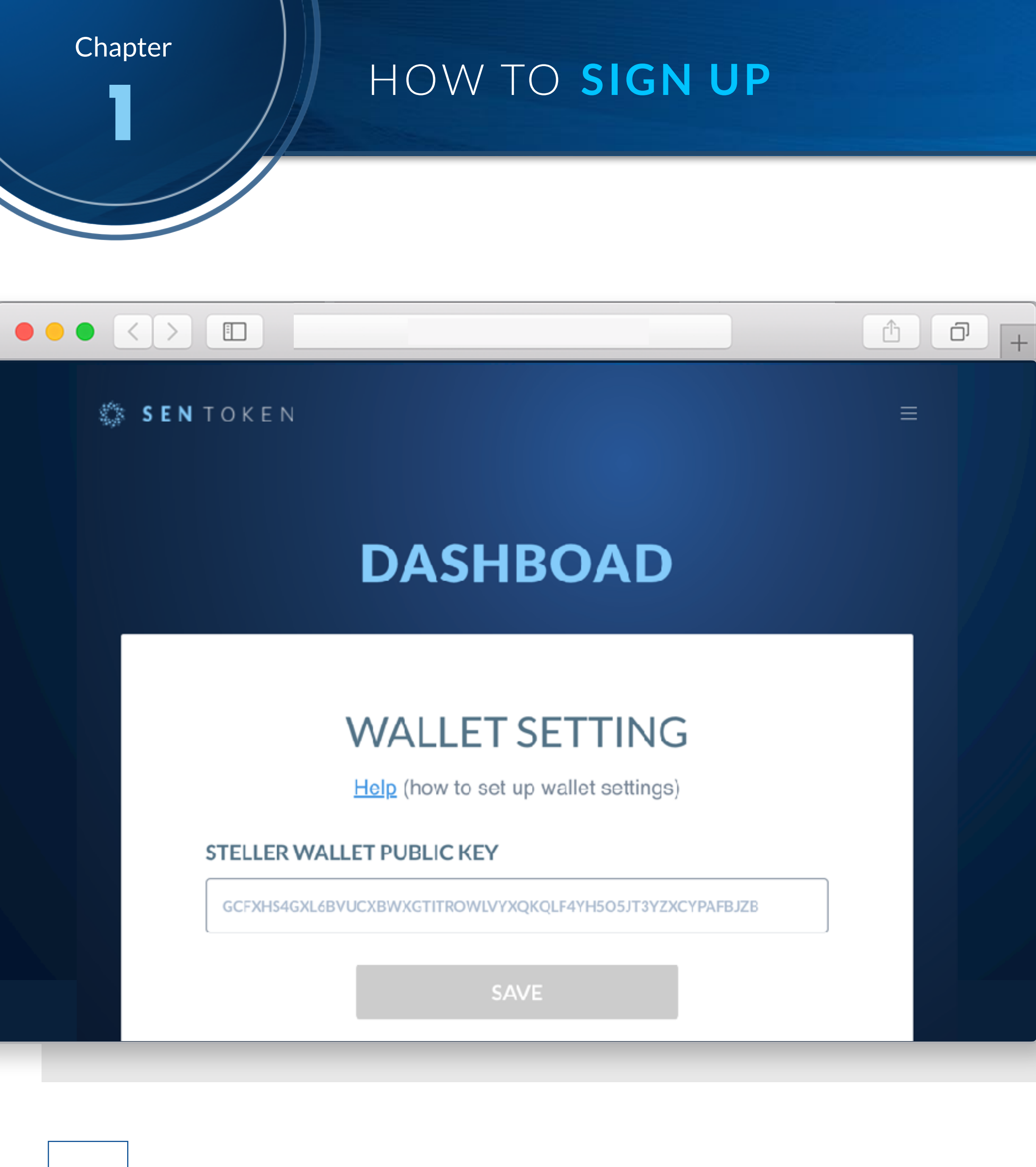

### **STEP 1-5** DASHBOARD

This is the first screen after login.

The next step will be the setting of Stellar Wallet.

With the wallet, you will receive "SEN TOKEN".

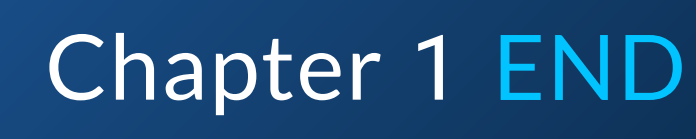

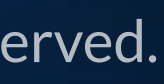

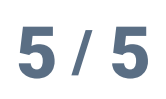

# Chapter 2 HOV TO SET UP STELLAR WALLET

Our recommendation is "Foxlet Wallet".

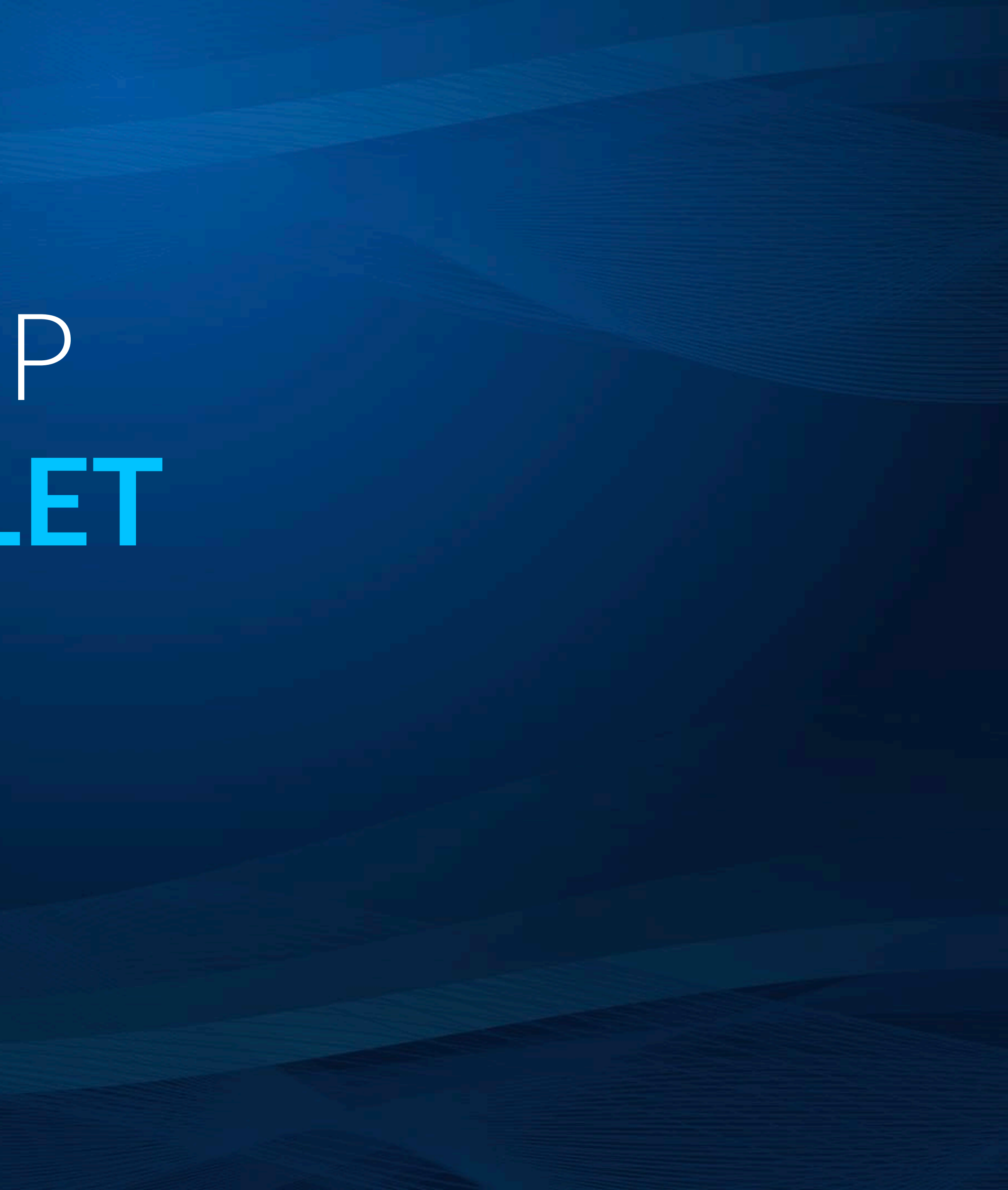

### **CREATE STELLER WALLET** PLEASE READ FIRST

This procedure is the method we recommend and there is a procedure to create Stellar Wallet besides this method.

This procedure does not guarantee security and asset engagement of Stellar Wallet.

Therefore, we are not responsible for loss of assets due to loss of secret key etc. or theft by hacking etc.

Also, if you already have a Stellar Wallet, this step is not necessary.

<u>Go Chapter3>></u>

Chapter

2

We can also find various Stellar wallet in the following official site.

https://www.stellar.org/lumens/wallets/

|                                   |                                                         |                                             | Ċ Ć                  | ק |
|-----------------------------------|---------------------------------------------------------|---------------------------------------------|----------------------|---|
| steller scores manufacture        | Here it works Devol                                     | opors About Lumons                          | Blog Wallats Contact |   |
| Lamens 54Q Lamen Wallets - Raid C | hallenge – Bartnership Grant Program                    |                                             |                      |   |
|                                   | CHOOSE YOUR L                                           | UMEN WALLET                                 |                      |   |
| Belt                              | w you'll find a set of different w                      | a lets with varying functiona               | Lity.                |   |
|                                   |                                                         |                                             |                      |   |
|                                   | NOT LOOKING FO<br>Ga to our <u>Account Viewer</u> to ac | R & WALLET?<br>Dess our lichtweight client. |                      |   |
|                                   |                                                         |                                             |                      |   |
|                                   | Disclaimer: Stellar.org coca not own, mai               | ntain or operate any of these wellets.      |                      |   |
| ALL WALLETS                       | DISKTOP WALLETS                                         | NONLE MALLETS                               | WEB WINLLETS         |   |
|                                   |                                                         |                                             |                      |   |
|                                   |                                                         |                                             |                      |   |
|                                   |                                                         |                                             |                      |   |

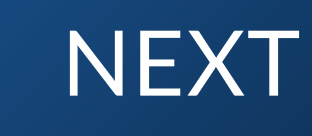

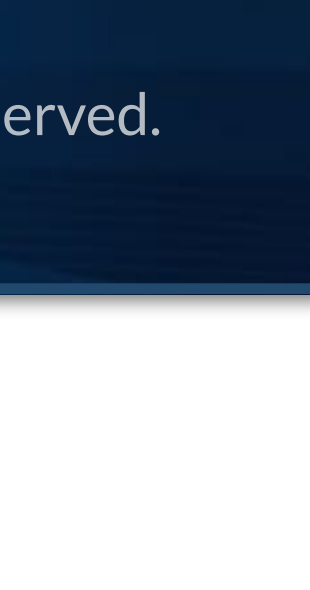

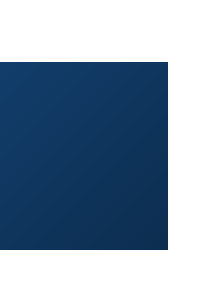

2

### HOW TO SET UP **STELLAR WALLET**

| Poxlet Wallet                                                                                                    | HOME CREATE YOUR ASSET 🔤 🎽                           |
|----------------------------------------------------------------------------------------------------|------------------------------------------------------|
| • terms the second part of the second part of t | <text><text><text><text></text></text></text></text> |
| Version 2.6                                                                                                    |                                                      |
|                                                                                                    |                                                      |

## **STEP 2-1** CREATE **STELLER WALLET**

Our recommendation is "Foxlet Wallet"

https://wallet.stellar.chat/

Go to official site and click "Download" button.

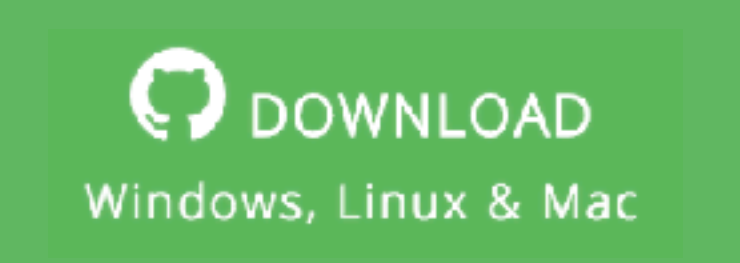

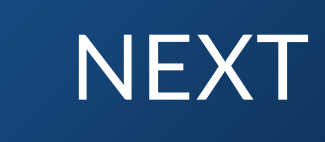

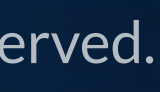

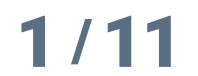

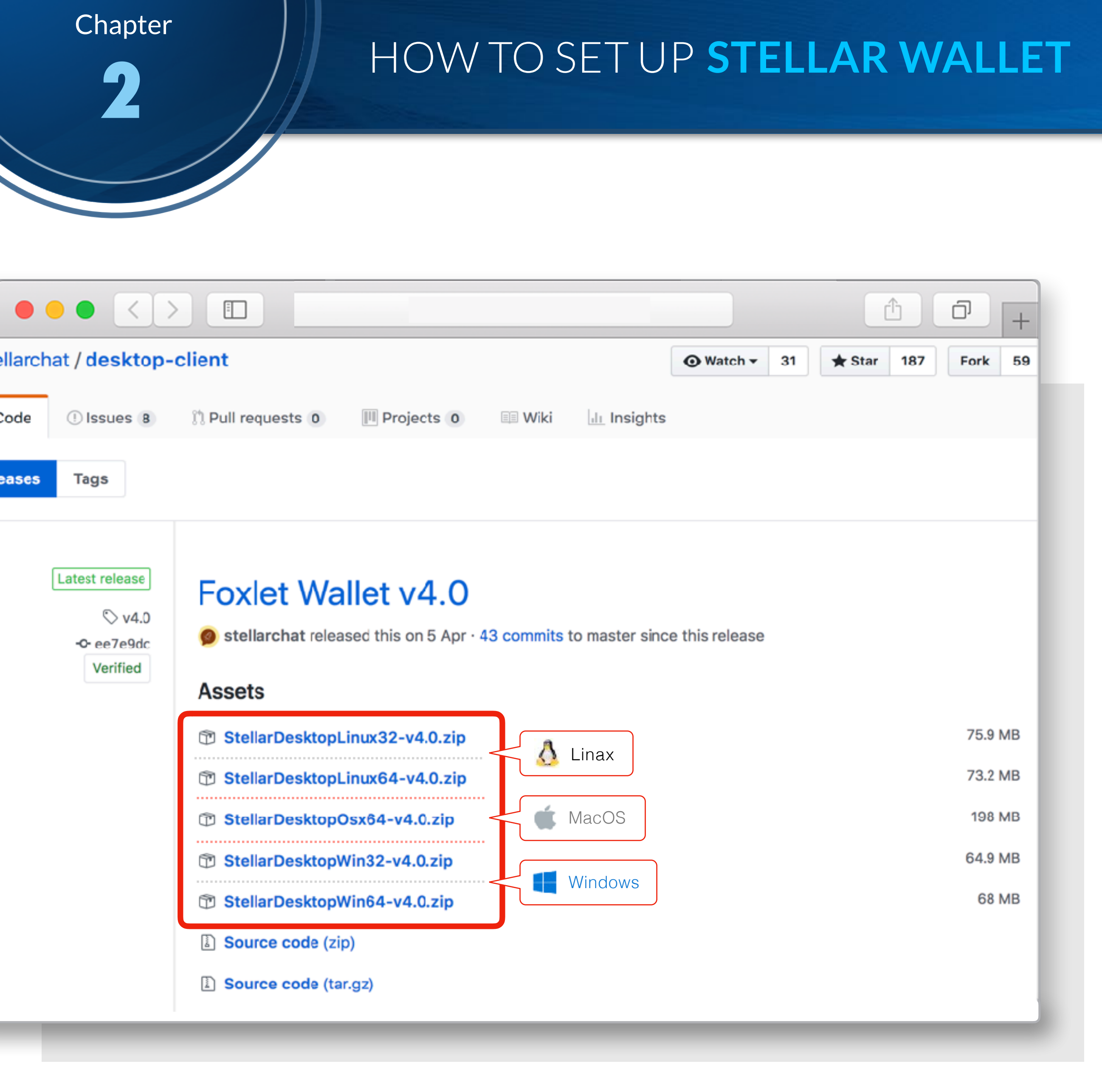

## **STEP 2-2** DOWNLOAD SOFTWARE

Then, click StellarDesktop[OSType]-v4.0.zip

to download the wallet software.

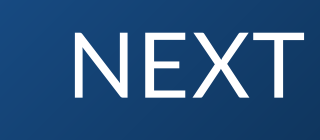

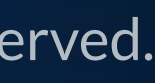

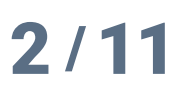

2

### HOW TO SET UP STELLAR WALLET

|                                        | Foxlet                                                                                                    |
|----------------------------------------|----------------------------------------------------------------------------------------------------|
| Stellar is a platf                     | orm that connects banks, payments systems, and people.                                                                                                    |
| You can only use a secret key to acces | s an existing account. This is because the desktop client stores your login information locally on your computer,<br>so your account is as safe as the security of your personal computer. |
|                                        | Open account   Create new account   Create new account file                                                                                                    |
| Version 4.0                            | SA 100 11                                                                                                    |
|                                        |                                                                                                    |

## **STEP 2-3** LAUNCH THE WALLET APP

Uncompress the downloaded zip file.

And launch the wallet application.

Click "Create new account" to create a new Stellar Account which will be able to receive our "SEN TOKEN" asset.

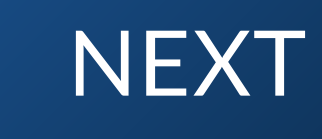

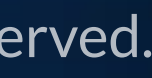

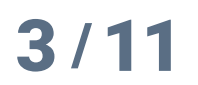

### HOW TO SET UP STELLAR WALLET

|         |                   | Foxlet                                             |                  |  |
|---------|-------------------|----------------------------------------------------|------------------|--|
|         | Stellar is a plat | form that connects banks, payments syste           | ems, and people. |  |
|         |                   | Create new account                                 |                  |  |
|         |                   | Open existing account                              |                  |  |
|         |                   | Create an empty account Import existing secret key |                  |  |
|         |                   |                                                    |                  |  |
|         |                   |                                                    |                  |  |
|         |                   |                                                    |                  |  |
|         |                   |                                                    |                  |  |
| Version | 1 4 <b>.0</b>     |                                                    | S 🖬 🖬            |  |

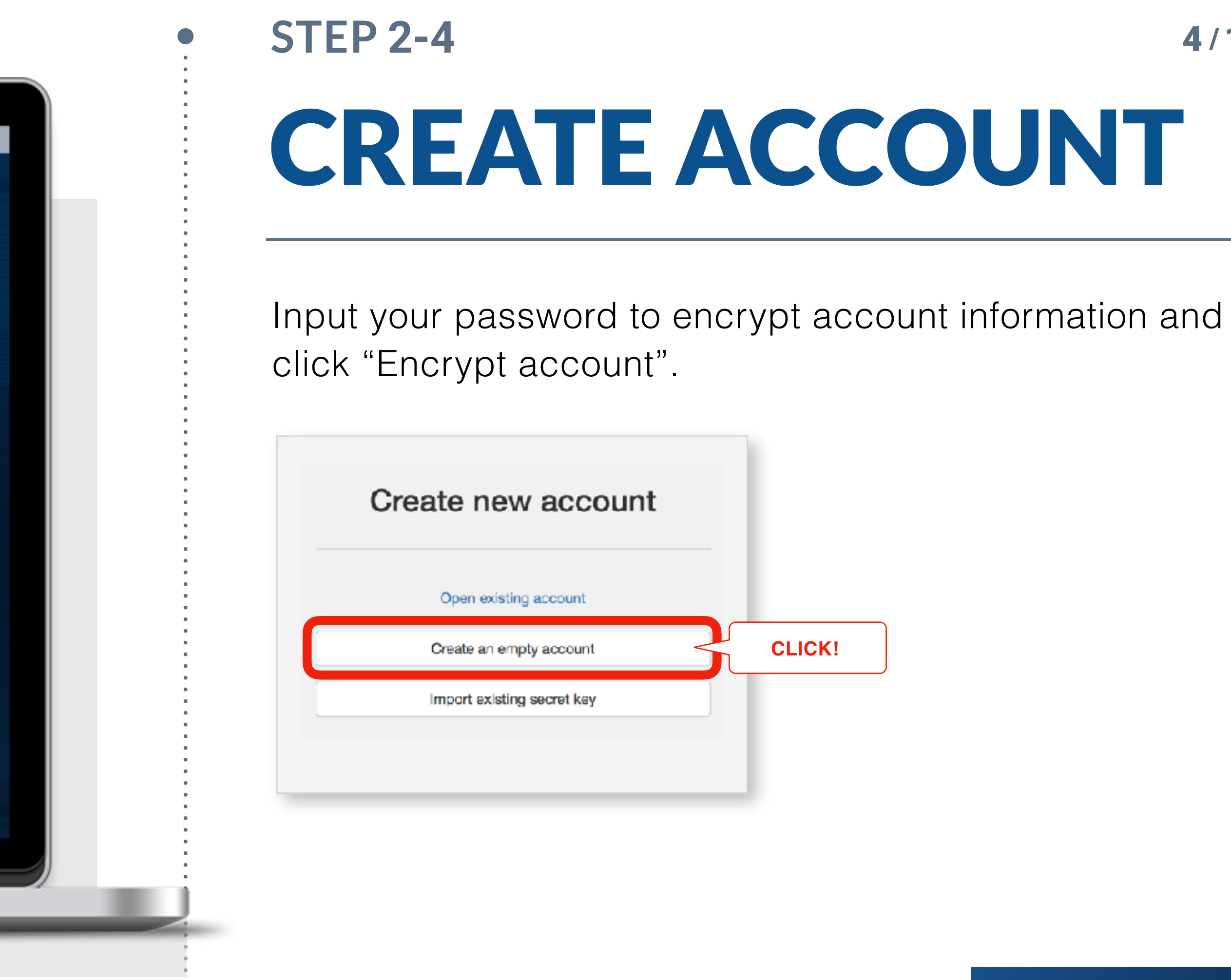

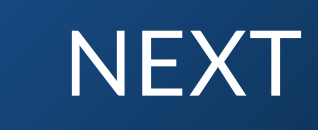

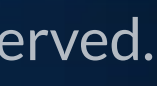

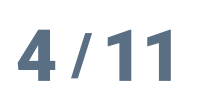

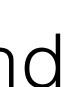

### HOW TO SET UP STELLAR WALLET

|        | Foxiet                                                                                                    |  |
|--------|----------------------------------------------------------------------------------------------------|--|
|        | Stellar is a platform that connects banks, payments systems, and people.                                                             |  |
|        | Important:<br>The secret key below gives access to your money in the unlikely case that you lose your password. With this secret key |  |
|        | Password ************************************                                                                                        |  |
|        | GCPA6VVDXW3UJMVO7OPDFZNLZCLQAU6JOW2UYRL4TKSBOAKPMD3W6ZPT<br>Secret key and QRCode:<br>S====================================          |  |
|        | Show secret key<br>Have you seved your secret key somewhere safe?                                                                    |  |
|        | Yes, I saved my secret key                                                                                                    |  |
| i Sala |                                                                                                    |  |
|        |                                                                                                    |  |
|        |                                                                                                    |  |

## **STEP 2-5** INPUT **YOUR PASSWORD**

Click "Show password" and "Show secret key" button and save your information for backup.

Please note that you should keep it somewhere PRIVATE and SAVE.

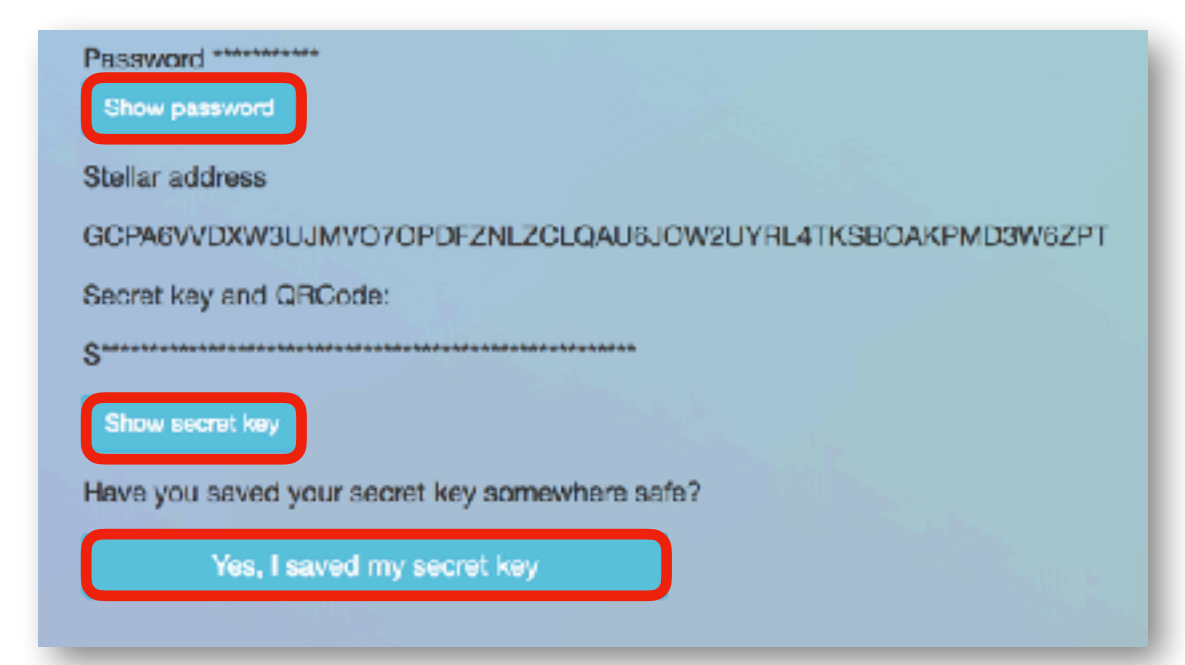

After that click "Yes, I saved my secret key" to finish tutorials.

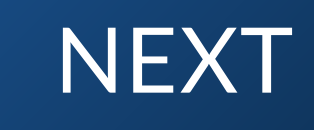

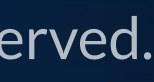

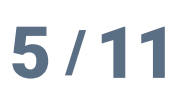

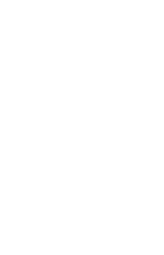

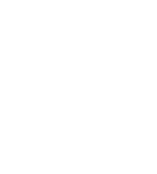

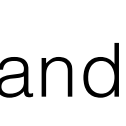

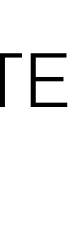

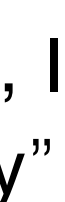

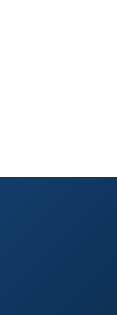

### HOW TO SET UP STELLAR WALLET

|                                | Foxlet                                                                                                    |                                                                                                    |                                                                                                    |           |
|--------------------------------|----------------------------------------------------------------------------------------------------|----------------------------------------------------------------------------------------------------|----------------------------------------------------------------------------------------------------|-----------|
| History Trade Balance Send T   | Trust Service ICO                                                                                                    |                                                                                                    | C Settings (                                                                                                    | C+ Logout |
|                                |                                                                                                    |                                                                                                    |                                                                                                    |           |
|                                |                                                                                                    | CLICK!                                                                                                    |                                                                                                    |           |
| Foxlet Wallet                  |                                                                                                    |                                                                                                    | J                                                                                                    |           |
| The client stores your login i | information locally on your computer. Please                                                                                              | e backup vour secret c                                                                                                    | arefully                                                                                                    |           |
|                                |                                                                                                    |                                                                                                    |                                                                                                    |           |
| This app is open source nov    | w. You can submit an issue on github if the                                                                                               | re are any problems.                                                                                                    |                                                                                                    |           |
| https://github.com/stell       | larchat/desktop-client                                                                                                    |                                                                                                    |                                                                                                    |           |
|                                |                                                                                                    |                                                                                                    |                                                                                                    |           |
|                                |                                                                                                    |                                                                                                    |                                                                                                    |           |
| Trade Volume                   |                                                                                                    |                                                                                                    |                                                                                                    |           |
| Trade Volume                   |                                                                                                    |                                                                                                    |                                                                                                    |           |
| Trade Volume                   | XLM                                                                                                    | 1,617,600                                                                                                    | 100 %                                                                                                    |           |
| Trade Volume                   | XLM<br>REPO repocoin.io                                                                                                    | <b>1,617,600</b><br>410,600                                                                                                    | <b>100 %</b><br>25.38 %                                                                                                    |           |
| Trade Volume                   | XLMREPOrepocoin.ioHKDTcryptomover.com                                                                                                    | <b>1,617,600</b><br>410,600<br>360,169                                                                                                  | <b>100 %</b><br>25.38 %<br>22.27 %                                                                                              |           |
| Trade Volume                   | XLMREPOrepocoin.ioHKDTcryptomover.comPEDIpedity.com                                                                                       | <b>1,617,600</b><br>410,600<br>360,169<br>130,918                                                                                       | <b>100 %</b><br>25.38 %<br>22.27 %<br>8.09 %                                                                                    |           |
| Trade Volume                   | XLMREPOrepocoin.ioHKDTcryptomover.comPEDIpedity.comTERNternio.io                                                                          | <b>1,617,600</b><br>410,600<br>360,169<br>130,918<br>130,532                                                                            | <b>100 %</b><br>25.38 %<br>22.27 %<br>8.09 %<br>8.07 %                                                                          |           |
| Trade Volume                   | XLMREPOrepocoin.ioHKDTcryptomover.comPEDIpedity.comTERNternio.ioCMAcryptomover.com                                                        | <b>1,617,600</b><br>410,600<br>360,169<br>130,918<br>130,532<br>125,512                                                                 | 100 %         25.38 %         22.27 %         8.09 %         8.07 %         7.76 %                                              |           |
| Trade Volume                   | XLMREPOrepocoin.ioHKDTcryptomover.comPEDIpedity.comTERNternio.ioCMAcryptomover.com                                                        | 1,617,600<br>410,600<br>360,169<br>130,918<br>130,532<br>125,512<br>109,378                                                             | 100 %<br>25.38 %<br>22.27 %<br>8.09 %<br>8.07 %<br>7.76 %<br>6.76 %                                                             |           |
| Trade Volume                   | XLMREPOrepocoin.ioHKDTcryptomover.comPEDIpedity.comTERNternio.ioCMAcryptomover.comCM10cryptomover.com                                     | 1,617,600         410,600         360,169         130,918         130,532         125,512         109,378         93,716                | 100 %         25.38 %         22.27 %         8.09 %         7.76 %         6.76 %         5.79 %                               |           |
| Trade Volume                   | XLMREPOrepocoin.ioHKDTcryptomover.comPEDIpedity.comTERNternio.ioCMAcryptomover.comCM10cryptomover.comCM3cryptomover.comMOBImobius.network | 1,617,600         410,600         360,169         130,918         130,532         125,512         109,378         93,716         60,036 | 100 %         25.38 %         22.27 %         8.09 %         8.07 %         7.76 %         6.76 %         5.79 %         3.71 % |           |

## **STEP 2-6 YOUR STELLAR ACCOUNT ADDRESS**

Click this code

👤 GXXXXXXX...XXXXXXXX

menu button which represent your Stellar account "address" (We call it "public key" in Stellar).

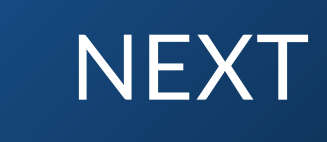

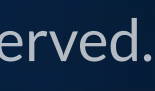

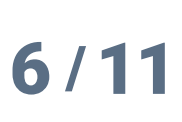

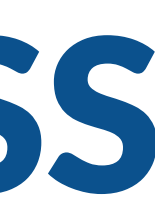

### HOW TO SET UP **STELLAR WALLET**

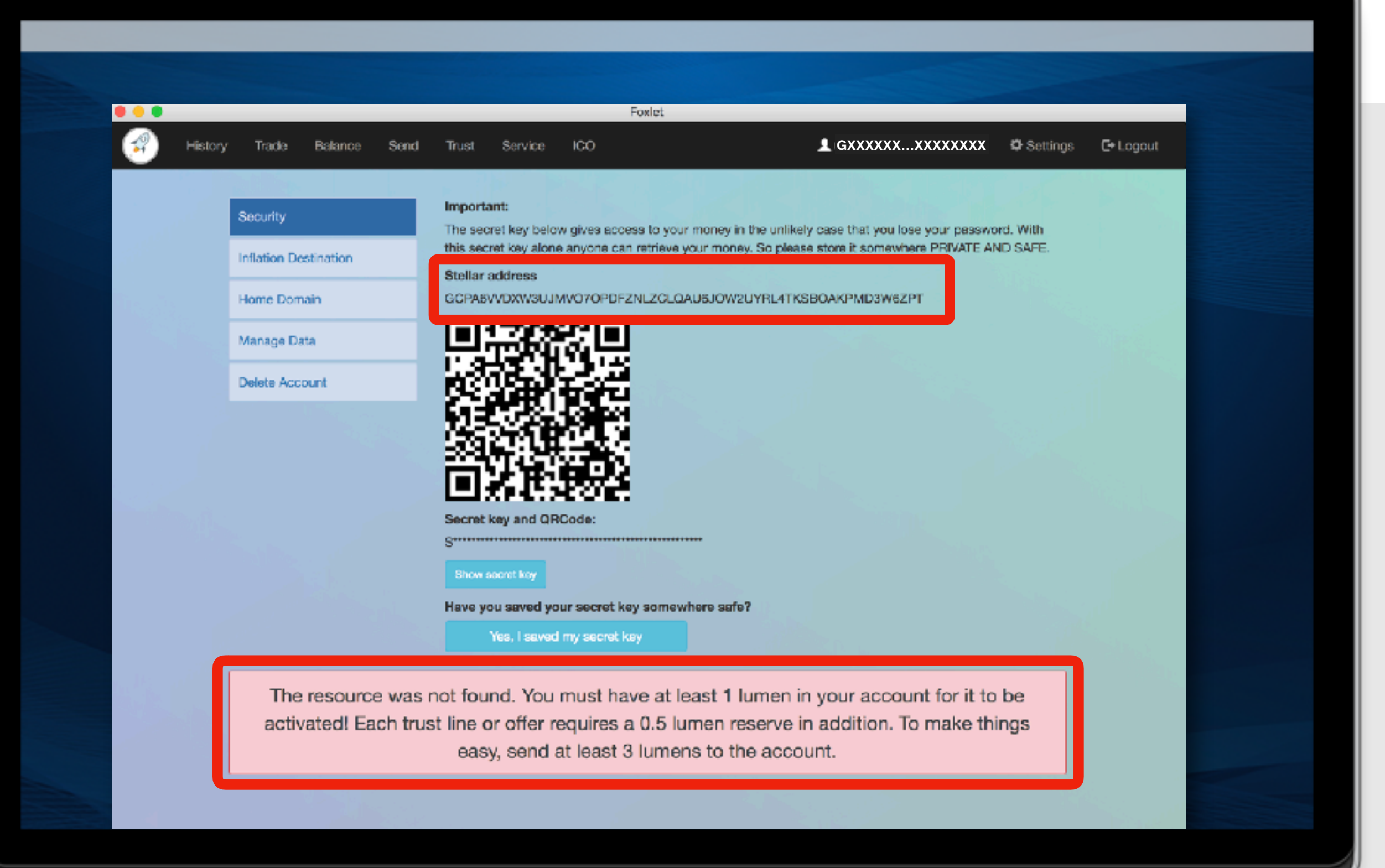

## **STEP 2-7 RESTRICTIONS ON STELLAR ACCOUNT**

Note that at first stellar account is in inactive state.

So send at least 3.0 XLM to activate the account.

https://www.stellar.org/developers/guides/concepts/ fees.html#minimum-account-balance

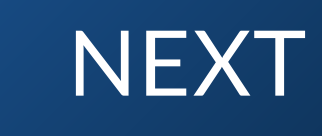

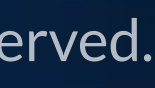

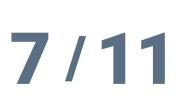

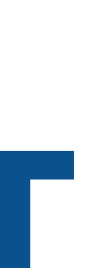

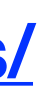

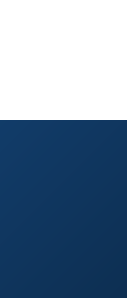

2

### HOW TO SET UP **STELLAR WALLET**

| 🕫 XLM - Stellar Lum        | ens                                         | v                         |  |
|----------------------------|---------------------------------------------|---------------------------|--|
| Total balance              | 0.00000000 XLM                              |                           |  |
| In order                   | 0.0000000 XLM                               |                           |  |
| Available balance          | 0.00000000 XLM                              | 1 What's XLM?             |  |
|                            |                                             |                           |  |
| Important                  | N VI N                                      |                           |  |
| Do not withdraw direct     | tly to a crowdfund or ICO. We will not cred | it your account with      |  |
| tokens from that sale.     | ,                                           |                           |  |
| XLM Withdrawal Addre       | \$5                                         |                           |  |
| GCPA6VVDXW3UJM             | VO7OPDFZNLZCLQAU6JOW2UYRL4TK                | SBOAKPMD3V 🔻              |  |
| XLM Withdrawal MEMO        | 0                                           | Vo MEMO                   |  |
|                            |                                             |                           |  |
|                            |                                             |                           |  |
| Amount                     | 24h Wit                                     | hdrawal Limit: 0 / 2 BTC  |  |
| 21                         | Available: 0.00                             | XLM                       |  |
| Not enough.                |                                             |                           |  |
| Transaction Fee: 0.0100    | 0000 You                                    | u Will Get: 20.99000000   |  |
|                            | Submit                                      |                           |  |
|                            |                                             |                           |  |
| Please note                |                                             |                           |  |
| Once you have submitted    | your withdrawal request, we will send a co  | onfirmation email. Please |  |
| then click on the confirma | tion link in your email.                    |                           |  |
|                            |                                             |                           |  |

### **TEP 2-8** FIRST DEPOSIT

et Stellar Lumens(XLM).

u can get stellar lumens from exchange market like "BINANCE".

tps://www.binance.com/

is is an example to withdraw XLM from BINANCE to your account which u've just created.

neck "No MEMO", set "Amount" and click "Submit" to send XLM to your llet.

ote : that 21 XLM is the minimum amount when you withdraw in NANCE.

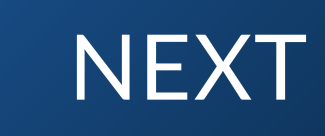

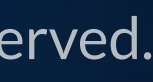

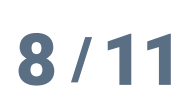

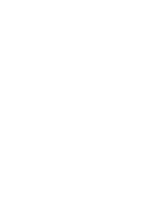

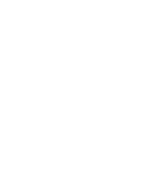

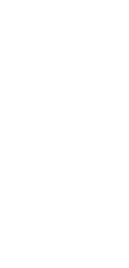

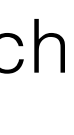

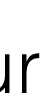

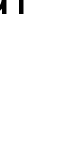

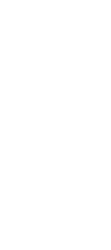

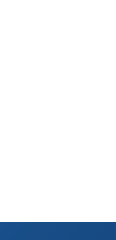

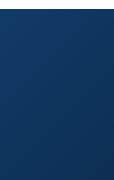

2

### HOW TO SET UP STELLAR WALLET

| Find Barros ord       Test       Berlos Color       LOCHANDAMAZANZET       Color       Color                                                                                                    |            |                                          |        |                                     |                     |
|----------------------------------------------------------------------------------------------------|------------|------------------------------------------|--------|-------------------------------------|---------------------|
|                                                                                                    |            |                                          | Foxlet |                                     |                     |
| Estimated value of holdings: 3 XLM       Careet         Asset       Balance       Trust Limit         Image: Careet care target care target care tar                                                                               | History    | Trade Balance Send Trust Servic          | e ICO  | L GCPA6VVDMD3W6ZPT                  | 🌣 Settings 🛛 🕞 Logo |
| Asset       Balance       Trust Limit         Image: Image:                                             | Estima     | ted value of holdings: <b>3 XLM</b> Sefe | esh    |                                     |                     |
| Version 2.       Statilizar Network       Caraver of Days         Version 2.       Version 2.       Version 2.                                                                                                    |            | Asset                                    |        | Balance                             | Trust Limit         |
| Version 4.0         Image: Image: |            | XLM Stellar Network                      |        | <b>3.0000000</b><br>(Reserve: 0.00) |                     |
| Version 4.0                                                                                                    |            |                                          |        |                                     |                     |
| Version 4.0                                                                                                    |            |                                          |        |                                     |                     |
| Version 4.0                                                                                                    |            |                                          |        |                                     |                     |
| Version 4.0                                                                                                    |            |                                          |        |                                     |                     |
| Version 4.0                                                                                                    |            |                                          |        |                                     |                     |
|                                                                                                    | ersion 4.0 |                                          |        |                                     | E 1                 |
|                                                                                                    |            |                                          |        |                                     |                     |

## **STEP 2-9 SET UP TRUSTLINE - 1**

After you've created your stellar account, you need to add "trustline" to our SEN TOKEN.

Please click "Trust" menu button and go "trustline" settings.

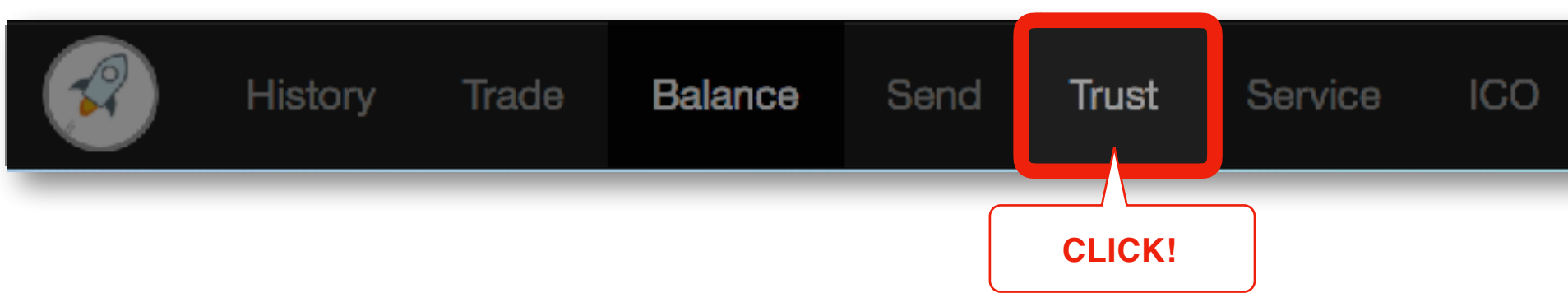

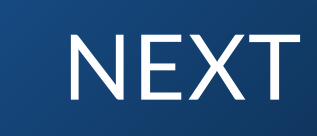

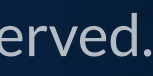

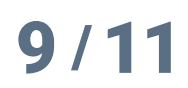

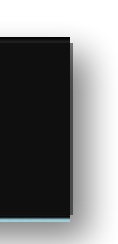

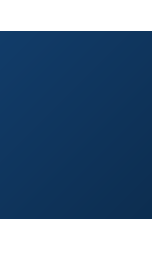

### HOW TO SET UP STELLAR WALLET

|                                                                                                    | Feedet                                                                                                    |  |
|----------------------------------------------------------------------------------------------------|----------------------------------------------------------------------------------------------------|--|
|                                                                                                    | *                                                                                                    |  |
|                                                                                                    |                                                                                                    |  |
| Add trust via federa                                                                                                    | tion                                                                                                    |  |
| You can add trust using the fe                                                                                                    | ederation URL.                                                                                                 |  |
| Federation URL                                                                                                    | example: ripplefox.com                                                                                         |  |
| You can add trust manually if<br>Asset Code                                                                                        | you know the account ID and asset code                                                                         |  |
| You can add trust manually if<br>Asset Code<br>Issuer Account ID<br>Amount                                                         | you know the account ID and asset code SNC GDPOR42X2YKWL74CCOLTZKWP4RZYYPN3JBYBJF4QVXHVVRQQNPX34C 1000.0000000 |  |
| You can add trust manually if<br>Asset Code<br>Issuer Account ID<br>Amount<br>?<br>******* SNC unknow<br>Create trust line for SNC | you know the account ID and asset code SNC GDPOR42X2YKWL74CCOLTZKWP4RZYYPN3JBYBJF4QVXHVVRQQNPX34C 1000.0000000 |  |

## **STEP 2-10 SET UP TRUSTLINE - 2**

At the bottom of "Trust" menu page.

Fill in the "Manually add trust" form according to the following values, and click "Create trust line for SNC"

It will cost 0.00001 XLM for transaction fee.

| Asset Code        | SNC                                                  |
|-------------------|------------------------------------------------------|
| Issuer Account ID | GDPOR42X2YKWL74CCOLTZKWP4RZYYPN3JBYBJF4QVXHVVRQQNPX3 |
| Amount            | 1000.000000                                          |

Note1 : Trust limit amount should be larger than the amount of SEN TOKEN you want to hold.

We recommend 1000.0000000. It means 10,000,000,000 tokens.

Note2 : The Issuer Account ID is not your Stellar Account ID

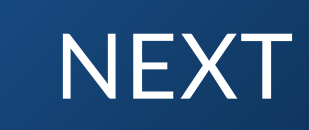

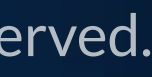

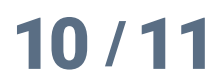

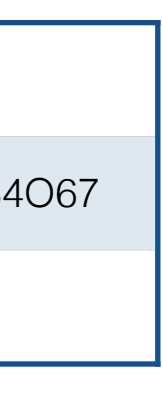

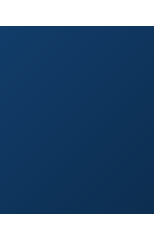

2

### HOW TO SET UP **STELLAR WALLET**

|                     |                           | Enviol |                              |                          |
|---------------------|---------------------------|--------|------------------------------|--------------------------|
| History Trade Balar | ice Send Trust Service    |        | A6VVDMD3W6ZPT                | Ø Settings E+Logo        |
|                     |                           |        |                              |                          |
| Estimated value of  | holdings: 3 XLM C Refresh |        |                              |                          |
|                     | Asset                     | Ba     | alance                       | Trust Limit              |
| XLM Stel            | ar Network                | 2      | 2.9999900<br>(Reserve: 1.50) |                          |
| SNC unkr            | nown                      | O      | ).0000000 1<br>B             | ,000<br>emove trust line |
|                     |                           |        |                              |                          |
|                     |                           |        |                              |                          |
|                     |                           |        |                              |                          |
|                     |                           |        |                              |                          |
| /ersion 4.0         |                           |        |                              |                          |
|                     |                           |        |                              |                          |

### **STEP 2-11 CONFIRM SET UP**

At "Balance" menu page, you can confirm your trust line has been successfully added.

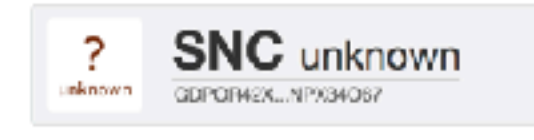

0.0000000

1,000 Remove trust line

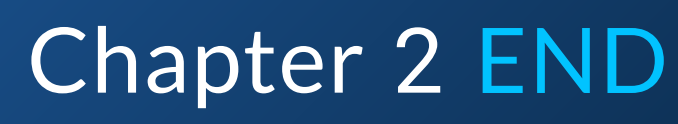

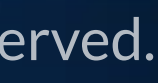

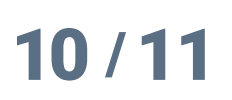

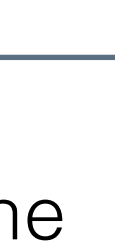

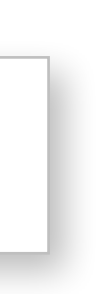

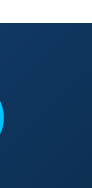

# Chapter 3 HOW TO PURCHASE SEN TOKEN

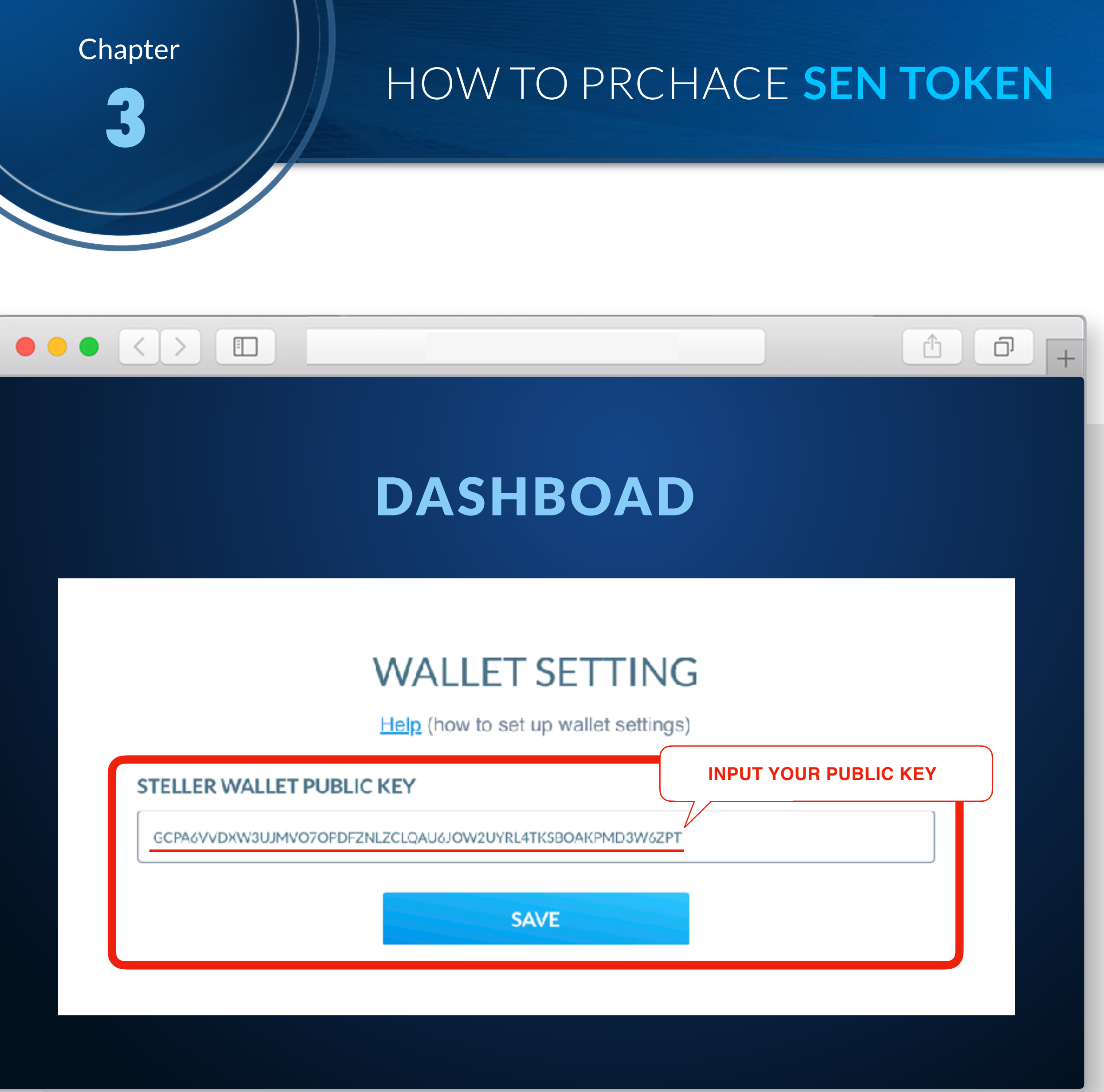

## **STEP 3-1** INPUT **YOUR PUBLIC KEY**

Log in to our site, and go to "DASHBOAD" page.

Input your Stellar account's Public key which starts from "G" and click "SAVE" button to set up your wallet setting.

Once we detect funds from you, we will send SEN TOKEN to the wallet.

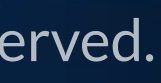

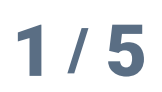

NEXT

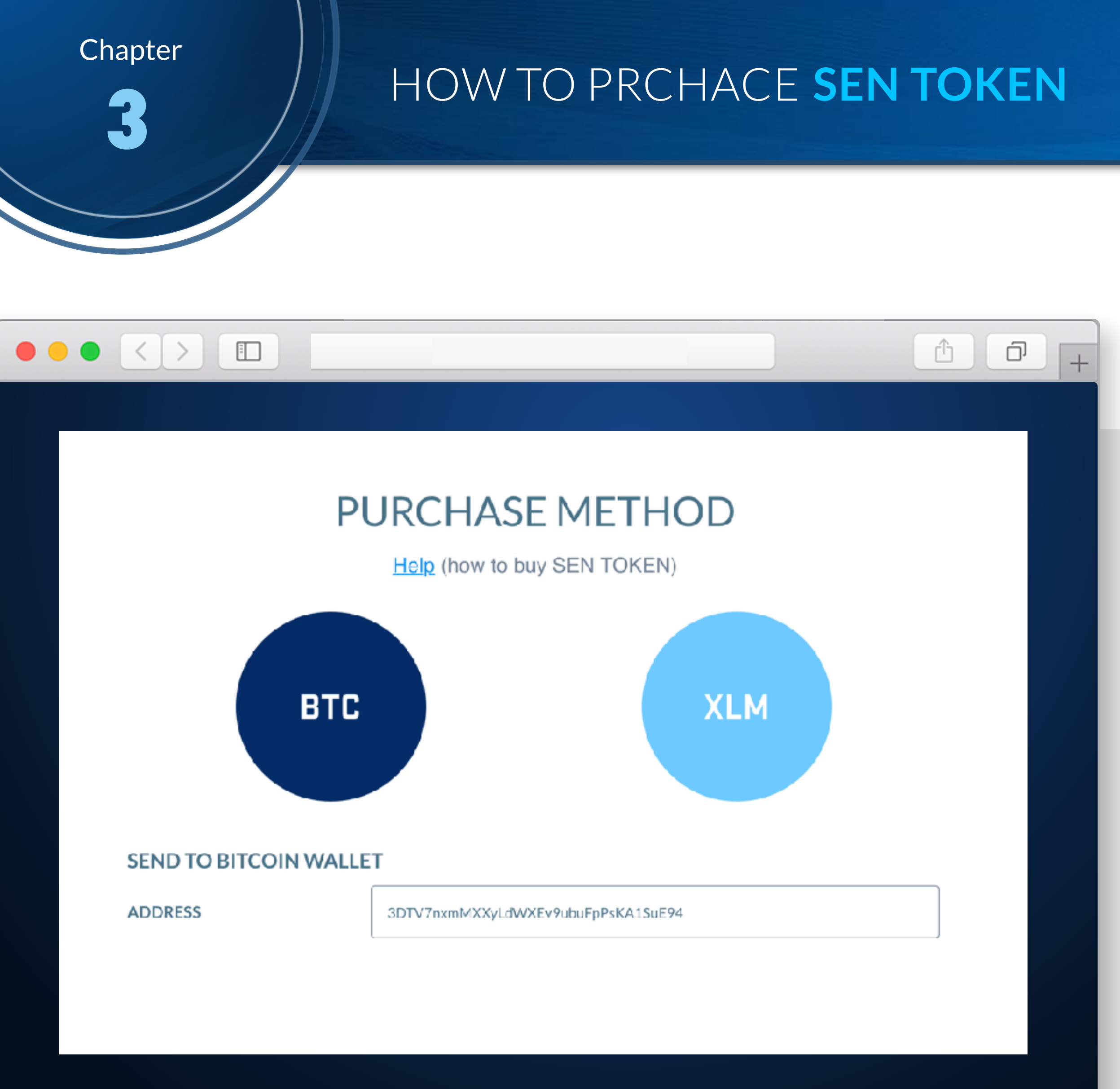

### **STEP 3-2 BY BTC - 1**

In our site, (after login) you can find BTC address in "PURCHASE METHOD" area of "Dashboard".

If you send BTC to the address, then we will send "SEN TOKEN" whose amount is calculated automatically by your funding amount to your Stellar wallet you have already set up in our site.

#### We treat 1 BTC as 8000 USD throughout this token sale period

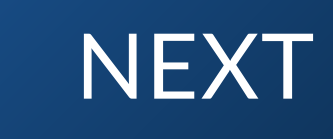

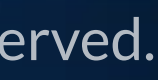

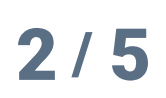

### HOW TO PRCHACE SEN TOKEN

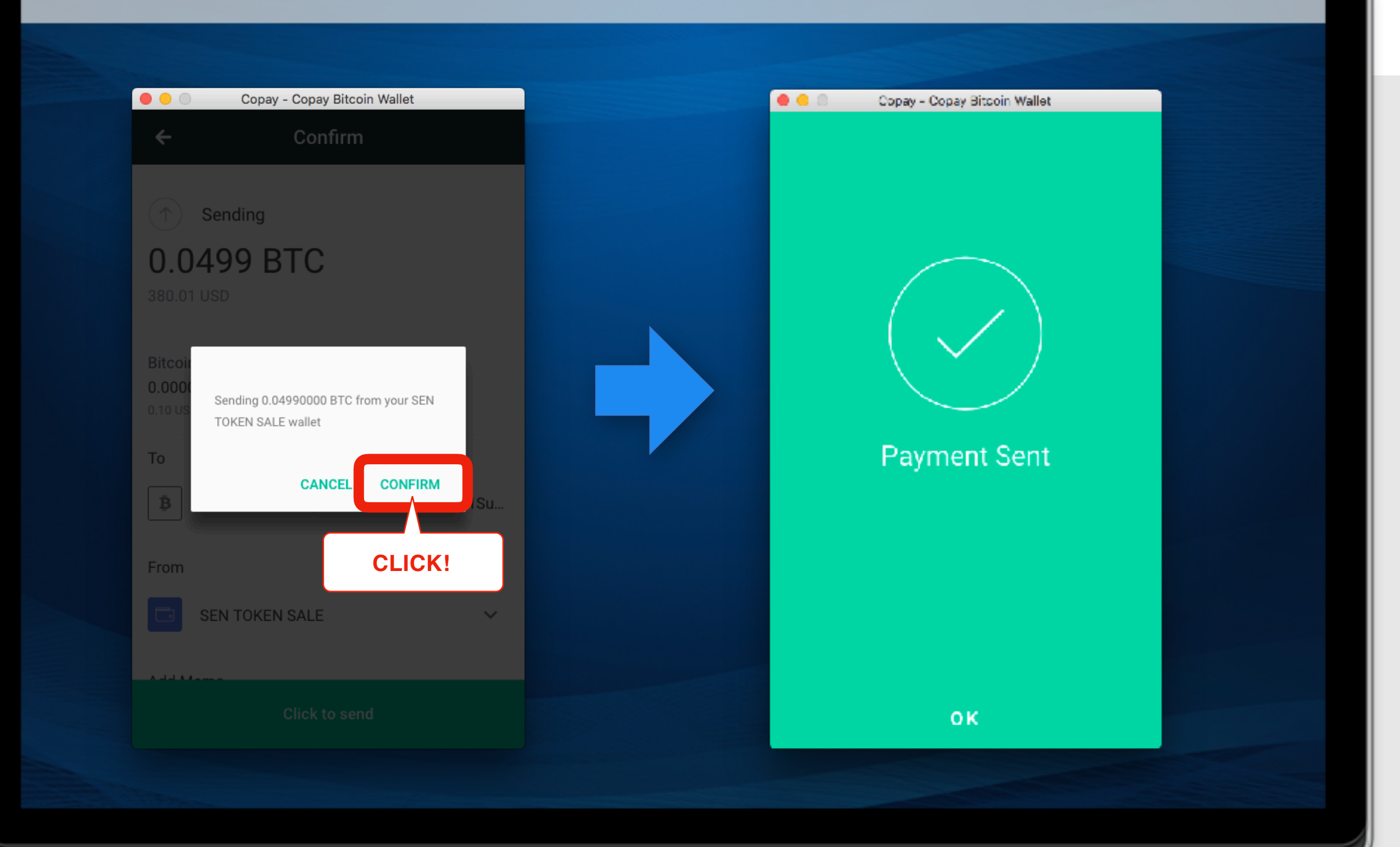

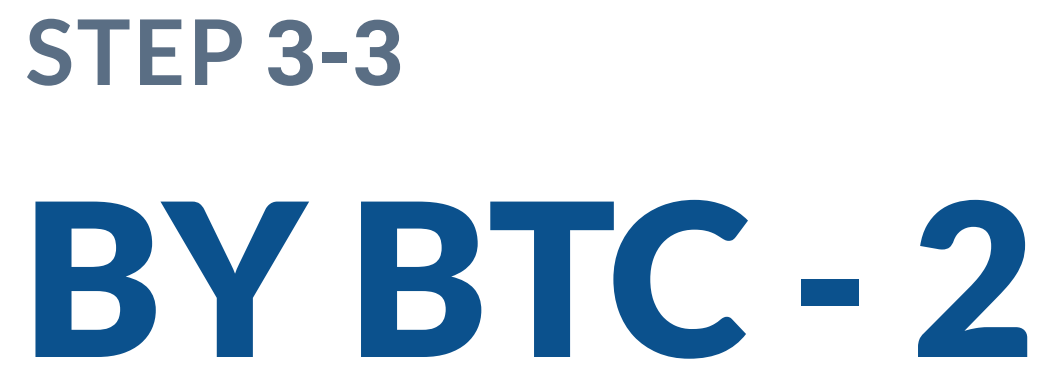

In your Bitcoin wallet, input the address you can find in previous ("BY BTC - 1") step.

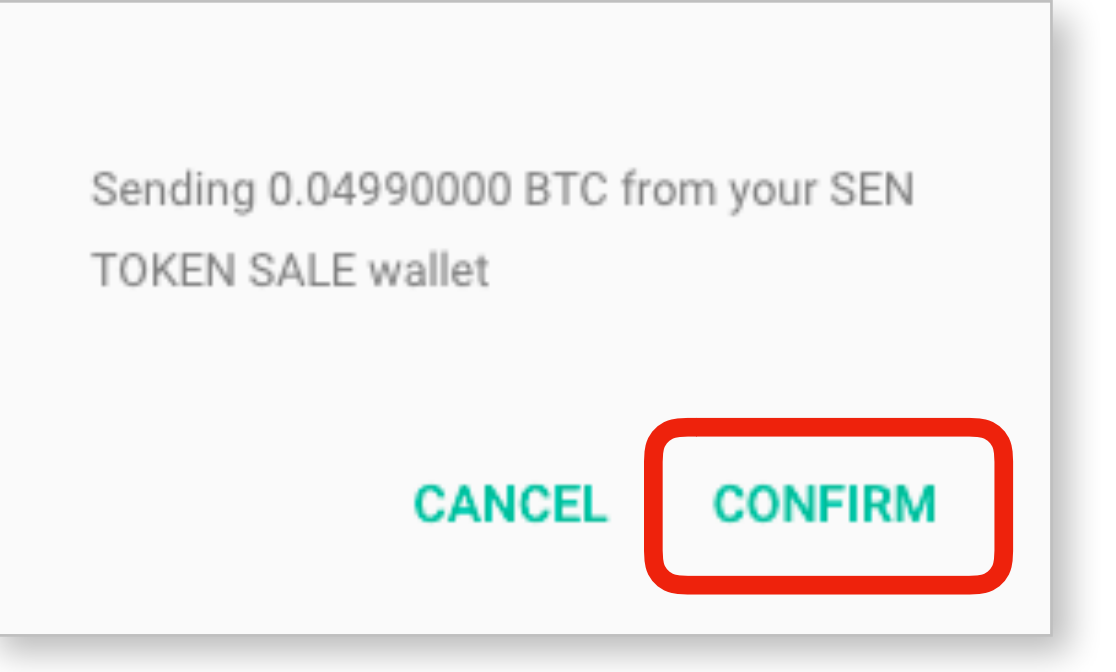

Note : these images are examples using "Copay" wallet.

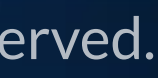

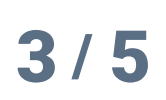

NEXT

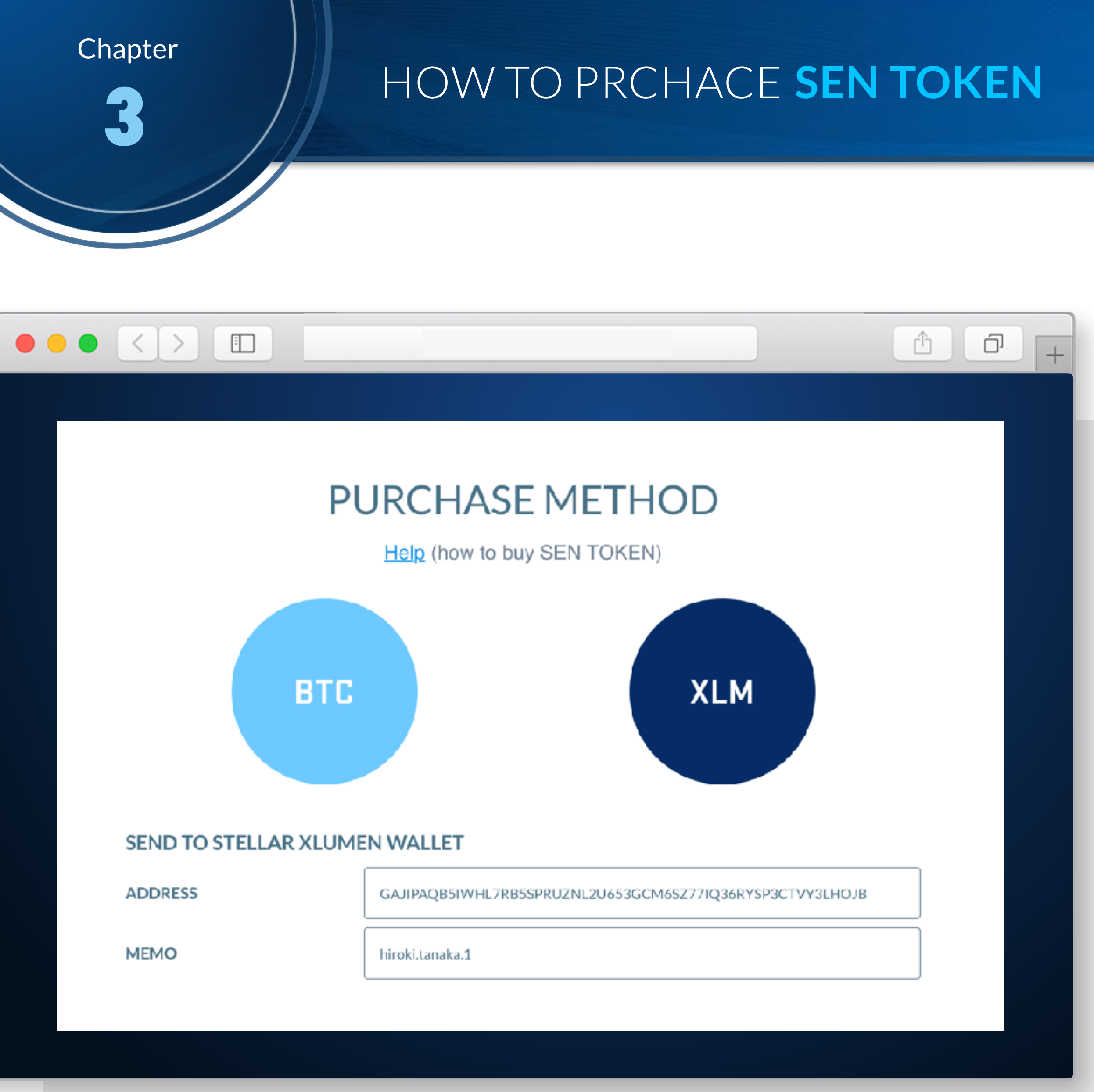

### **STEP 3-4 BY XLM - 1**

In our site, (after login) you can find XLM address and memo field in "PURCHASE METHOD" area of "Dashboard".

If you send XLM to the address, then we will send "SEN TOKEN" whose amount is calculated automatically by your funding amount to your Stellar wallet you have already set up in our site.

We treat 1 XLM as 0.28 USD throughout this token sale period.

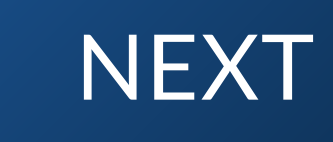

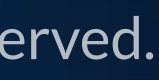

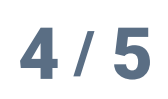

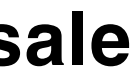

### HOW TO PRCHACE SEN TOKEN

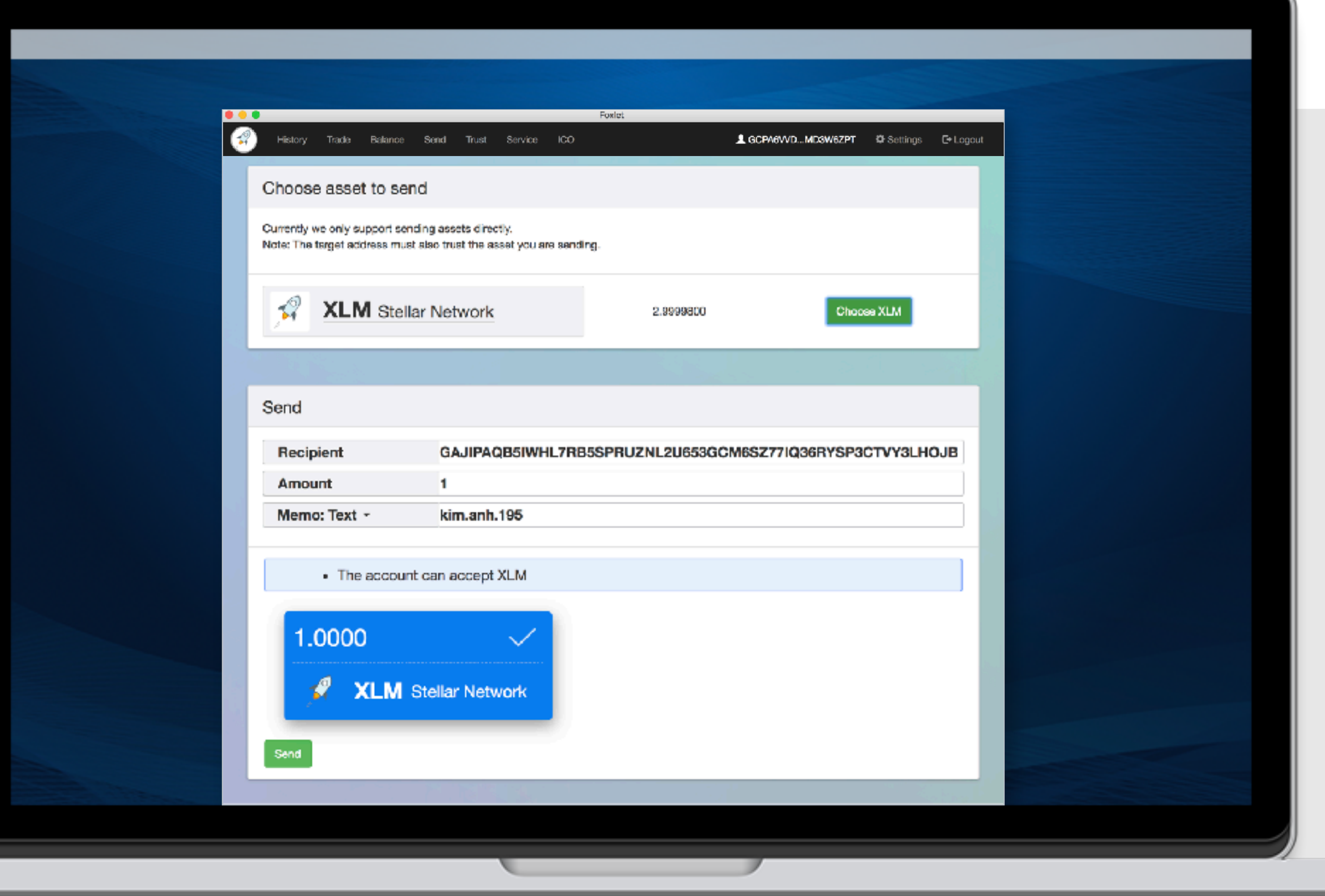

### **STEP 3-5 BY XLM - 2**

In your Stellar wallet, input address, amount, and **memo** in sending form, and click "Send" to submit your transaction.

Note : don't mistype address string and forget to input Memo Text when you send.

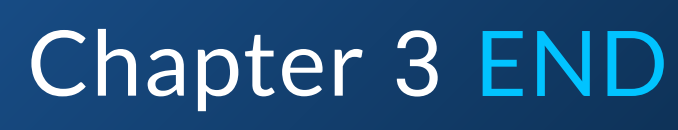

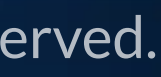

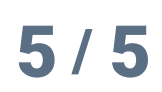

# Chapter 4 HOW TO CONFIRM PAYMENT STATUS

### HOW TO CONFIRM **PAYMENT STATUS**

|                 |                       | (MENT H | ISTORY          |               |   |
|-----------------|-----------------------|---------|-----------------|---------------|---|
| receive amount  | receive date          | status  | transfer amount | transfer date |   |
| 10000000<br>XLM | 03/Jun 09:08<br>(UTC) | sending | 0               |               |   |
|                 |                       |         |                 |               |   |
|                 |                       |         |                 |               |   |
|                 |                       |         |                 |               |   |
|                 |                       |         |                 |               | Ê |
|                 |                       |         |                 |               |   |
|                 |                       |         |                 |               |   |
|                 | PAT                   | MENT H  | ISTORY          |               |   |
|                 |                       |         |                 | transfer date |   |
| receive amount  | receive date          | status  | transfer amount |               |   |

### STEP 4-1 PAYMENT STATUS

### Sending

When we detect funds from you, you can find the record in "PAYMENT HISTORY" area.

Note : it will take 5 ~ 15 minutes to detect your funds after you send a payment.

#### **Transfered**

After we've finished sending SEN TOKEN to your wallet. The status will change from "sending" to "transferred"

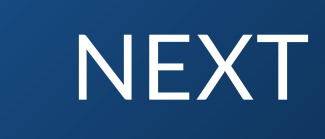

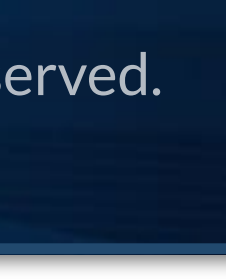

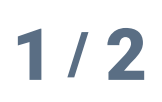

### HOW TO CONFIRM **PAYMENT STATUS**

|     |                    |                                      | Foxdet |                              |                                       |                 |          |
|-----|--------------------|--------------------------------------|--------|------------------------------|---------------------------------------|-----------------|----------|
|     | History            | Trade Balance Send Trust Service     | ico    | L GCP/                       | A6VVDMD3W6ZPT                         | 🗘 Settings (    | 3 Logout |
|     |                    |                                      |        |                              |                                       |                 |          |
|     | Estimat            | ted value of holdings: 2 XLM Statest |        |                              |                                       |                 |          |
|     |                    | Asset                                |        | Balance                      | Trust                                 | Limit           |          |
|     | A                  | XLM Stellar Network                  |        | 1.9999700<br>(Reserve: 1.50) |                                       |                 |          |
|     | <b>?</b><br>#896/1 | SNC unknown<br>GDP0Re26LINP334067    |        | 0.0000007                    | <b>1,000</b><br>Truat is removable wh | en balance is 0 |          |
|     |                    |                                      |        |                              |                                       |                 |          |
|     |                    |                                      | 2      |                              |                                       |                 |          |
| Vis | rsion 4.0          |                                      |        |                              |                                       |                 |          |
|     |                    |                                      |        |                              |                                       |                 |          |

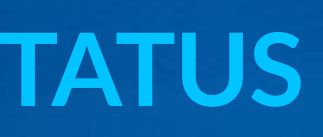

### **STEP 4-2 CONFIRM TOKENS**

Now you can see "SNC" which represents "SEN TOKEN" in your wallet which is equivalent to your funds.

Note : SEN TOKEN's minimum unit is 0.0000001. Thus 0.0000001 SNC is equivalent to 0.04USD in 1st period.(2nd period 0.05USD)

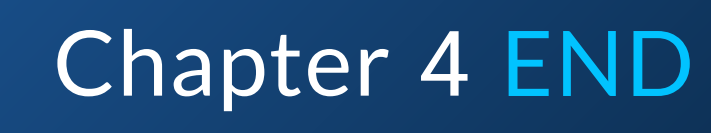

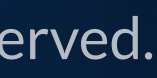

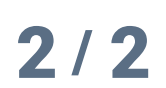

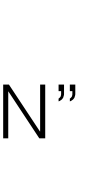

# Chapter 5 FAQ

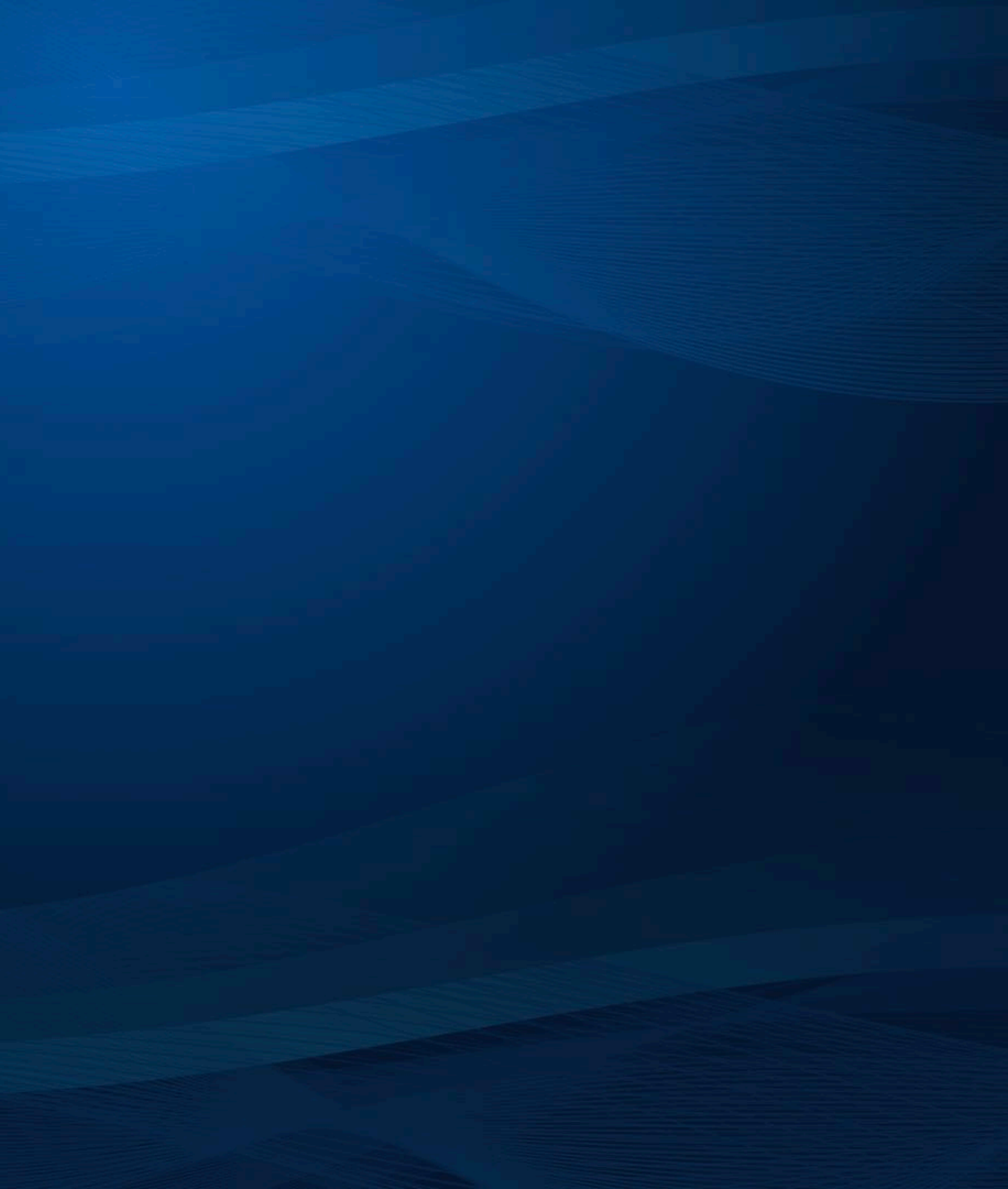

#### How much is your SEN TOKEN? How Q1 can I calculate amount of token by BTC or XLM.

SEN TOKEN's minimum unit is 0.0000001.

This 0.0000001 SNC is equivalent to 0.04USD in 1st period. 0.05 USD in 2nd period. And we fix the value of BTC as 8000USD and XLM as 0.28USD throughout this token sale period.

So, if you pay 1XLM,

then we will treat you're paying 0.28 USD.

Thus we will send 7 Tokens(0.28 divided by 0.04).

On the other hand, our minimum unit of token is 0.0000001, therefore we will send 0.0000007 SNS to your wallet.

#### Is there any minimum purchase Q2 amount?

Slf you send amount of BTC or XLM whose value is less than 1 Tokens(0.04USD or 0.05USD), then we won't send you any token.It will ends up with error(insufficient fund status)...

#### I payed BTC to designated address, but Q3 nothing happens.

It will take  $5 \sim 15$  minutes to detect your funds after you made a send transaction.

And if you payed in Bitcoin, it will take  $30 \sim 60$  minutes to approve payment.

So it will take  $40 \sim 75$  minutes to send our SEN TOKEN to your wallet.

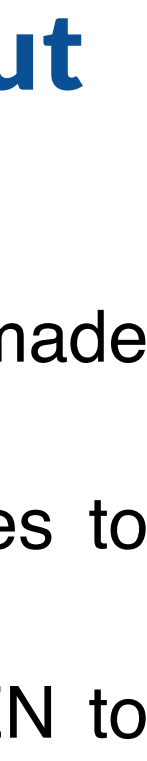

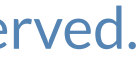

©2018 TRƯỜNG THÀNH JAPAN, Inc. All Rights Reserved.